# Ayuda para la Generación y Envío del modelo 553 y sistema contable

## Desde <u>www.araba.eus</u>, en la Sede Electrónica de la DFA:

### 1-Acceder a:

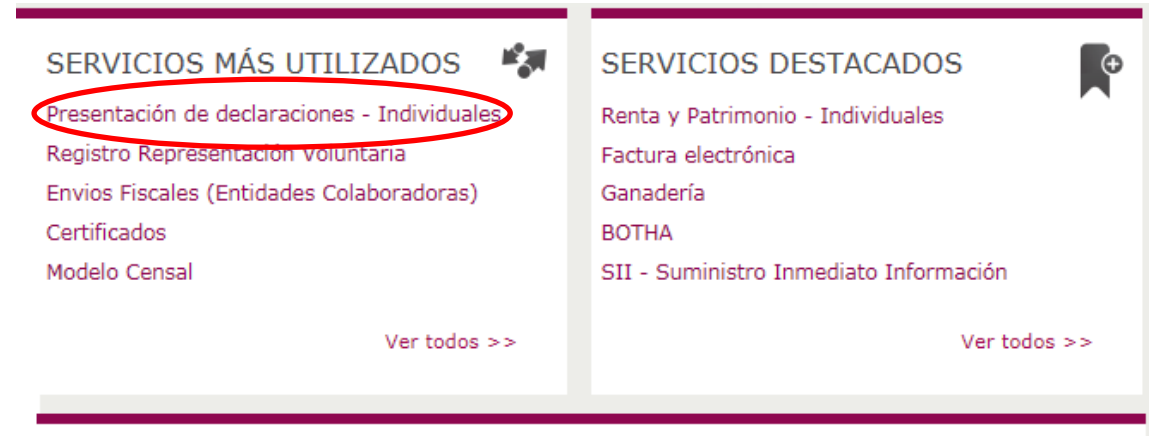

## 2-Dentro de la Presentación de declaraciones – Individuales:

Declaraciones IVA, Sociedades, Retenciones, Hidrocarburos y Modelos Informativos - Individuales

#### Materias: Hacienda

**Objeto:** Las personas físicas así como las jurídicas enviarán por Internet sus autoliquidaciones de IVA, de Ingresos y Pagos, de Retenciones e Ingresos a Cuenta, Sociedades, Impuesto sobre Hidrocarburos y otros impuestos.

La Orden Foral 39/2010 de 3 de febrero publicada en el BOTHA nº 18 de 15 de febrero, regula la obligación para algunos sujetos y entidades de presentar determinadas declaraciones tributarias de forma telemática por Internet.

Destinatario: Personas Físicas y Jurídicas

Situación: Abierta

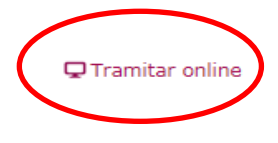

### 3-Acceder con cualquiera de las opciones para autenticarse:

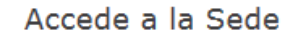

Para acceder al contenido seleccionado debe identificarse utilizando alguno de los sistemas admitidos, dichos sistemas pueden variar en función del nivel de seguridad requerido para cada procedimiento, trámite o servicio.

Identificación 🔵 Acceso con claves de Diputación

¿Necesitas información acerca de cómo autenticarte en la Sede? Consulta los siguientes enlaces:

- · Cómo accedo a la Sede Electrónica
- Descarga de Certificados Izenpe

Arabako Foru Aldundia / Diputación Foral de Álava solicita su autenticación.

Seleccione cuál de los siguientes medios identificación desea utilizar:

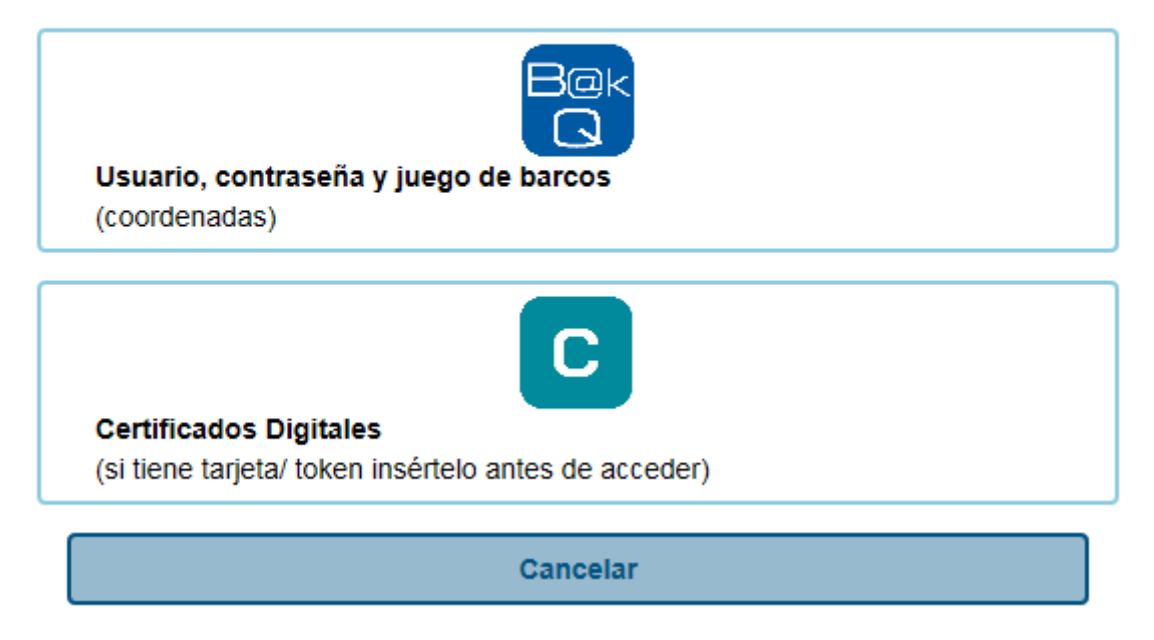

## 4-Seleccionar opción: quiero generarlo o enviarlo.

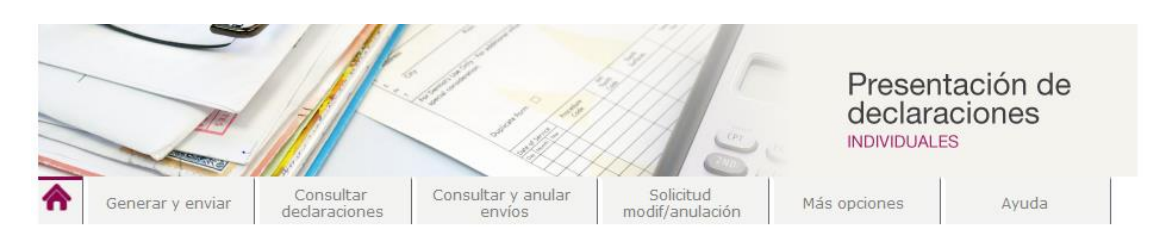

### Presentación de declaraciones - Individuales

Genera, envía, consulta o anula tus declaraciones desde la Sede Electrónica de la Diputación Foral de Álava, para personas físicas y jurídicas. Podrás confeccionar y gestionar declaraciones de IVA, Sociedades, Retenciones y Modelos Informativos.

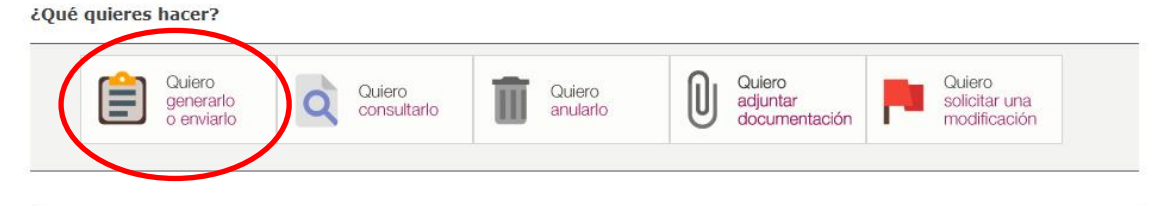

# 5-Indicar: Modelo, ejercicio y periodo y pulsar generar mi declaración.

| ♠                | Generar y en                         | viar Consu<br>declarad                    | ltar Con<br>tiones                    | sultar y anular<br>envíos | Solicitud<br>modif/anulación                      | Más opciones                      | Ayuda                |         |
|------------------|--------------------------------------|-------------------------------------------|---------------------------------------|---------------------------|---------------------------------------------------|-----------------------------------|----------------------|---------|
| Ge               | nerar y env                          | viar declaració                           | ones                                  |                           |                                                   |                                   |                      |         |
| ioO3             | n qué modelo                         | quieres trabaja                           | ar?                                   |                           | <u> </u>                                          |                                   |                      |         |
| (                | Modelo 553                           | ат 💌                                      | Ejercicio                             | 2018                      | Period                                            | do Seleccione period              |                      |         |
|                  | Modelos en<br>plazo                  | I Mode<br>plazo                           | los fuera de                          |                           |                                                   |                                   |                      |         |
| Envi             | ar modelo                            |                                           |                                       |                           | Generar modelo                                    |                                   |                      |         |
| Si dis<br>este f | pones de un fich<br>formulario media | iero ya creado de e<br>inte el botón exam | ste modelo, adj<br>nar.               | úntalo en                 | Si no dispones del fiche<br>cumplimentada, enviar | aro, puedes generar la da.        | declaración ahora y, | una vez |
| Nº<br>Fic        | de Registros<br>hero                 | 0                                         | Examina                               | ar                        | (                                                 | Quiero<br>generar m<br>declaració | i<br>m               |         |
| Ma               | ircar esta opción                    | si desea adjuntar<br>Qui<br>mi r          | documentación<br>ero enviar<br>nodelo | al envio 🗌                |                                                   |                                   |                      |         |

# PÁGINA INICIAL DE LA CONFECCIÓN DEL MOD. 553

| IMPUESTO SOBRE EL VINO Y BEBIDAS FERMENTADAS<br>Declaración de operaciones en fábricas y depósitos fiscales de vino y bebidas fermentadas |                                  |                                                 |                    |                                           |                     |  |
|----------------------------------------------------------------------------------------------------|----------------------------------|-------------------------------------------------|--------------------|-------------------------------------------|---------------------|--|
|                                                                                                    |                                  | MODELOS                                         | 53                 |                                           |                     |  |
| V20548244 M08Dkar SV I xifNf7nQGO4                                                                                                    |                                  | MODELO 3                                        | 55                 | Ejercicio 2018                            | Periodo Trimestre 1 |  |
|                                                                                                    |                                  | DECLARACI                                       | ÓN                 |                                           |                     |  |
| Número identificativo declaración (9001)                                                                                                  | 5532018000001                    |                                                 |                    | 901 Sustitutiva                           | Complementaria      |  |
|                                                                                                    |                                  | ESTABLECIMI                                     | ENTO               |                                           |                     |  |
| CAE (9002)         Provincia (9003)           ES00001V1999E         ARABA/ÁLAVA V                                                         | Municipio (9004)<br>ELCIEGO      | Entidad (9005                                   | )                  | Domicilio (calle o plaza) (900<br>CALE, 1 | 16)                 |  |
|                                                                                                    | мо                               |                                                 | ODUCTOS            |                                           |                     |  |
|                                                                                                    | Para poder añadir regis          | stros desde un fichero,                         | pulse el botón 'li | mportar Registros'                        |                     |  |
|                                                                                                    | Importa<br>Para poder añadir mov | r Registros Instruccior vimientos de productos, | pulse el botón !   | ión<br>'Añadir Producto'                  |                     |  |
|                                                                                                    | 51                               |                                                 |                    |                                           |                     |  |
| Producto (9007)                                                                                                    | Exis. Ini. VR                    | Exis. Ini. VAP                                  | Exis. Fin.         | VR Exis. Fin. VA                          | P Dif. VR Dif. VAP  |  |
| VINOS TRANQUILOS                                                                                                    | 500,00                           | 5,00                                            | 500,00             | 5,00                                      |                     |  |
| Número registros 1                                                                                                    |                                  | K 🗲 Página:                                     | 1/1 <b>→ &gt;</b>  |                                           |                     |  |
|                                                                                                    |                                  | LIBRO CONTA                                     | BLE                |                                           |                     |  |
| Fichero (8000): 553 PDF                                                                                                    |                                  |                                                 |                    |                                           |                     |  |
|                                                                                                    | Para adjuntar el                 | libro contable, pulse el l                      | ootón 'Adjuntar I  | Documento'                                |                     |  |
|                                                                                                    |                                  | Adjuntar Docume                                 | ento               |                                           |                     |  |
|                                                                                                    |                                  |                                                 |                    |                                           |                     |  |

Pulsando la tecla INSTRUCCIONES podemos obtener la ayuda para la confección de este modelo.

1-MODELO 553

En este apartado queda identificado el presentador del modelo 553

## 2-DECLARACIÓN:

En este apartado es OBLIGATORIO el "Numero identificativo declaración (9001).

El formato del campo debe de ser XXXEEEENNNNNN XXX es el modelo (en este caso 553) EEEE es el ejercicio de la declaración NNNNN es un valor secuencial consecutivo por cada declaración que deberá asignar el contribuyente.

-En el caso de presentar una declaración sustitutiva el número identificativo a asignar tiene que contener el mismo ejercicio que la declaración presentada a sustituir.

La presentación de una declaración sustitutiva deberá estar motivada.

|                                                     | DECLARACIÓN                                         |                           |             |                |   |
|-----------------------------------------------------|-----------------------------------------------------|---------------------------|-------------|----------------|---|
| Número identificativo declaración (9051) 5532       | 2017000041                                          | 901                       | Sustitutiva | Complementaria |   |
| En caso de autoliquidación sustitutiva o complement | terio, consigne a continuación nº identificativo de | e la declaración anterior | 902         | 5532017000004  | > |

## 3-ESTABLECIMIENTO

Consignar los datos del establecimiento:

CAE (9002): Formato del campo debe ser ES000001XXYYYY (Siendo XX: V1 ó V7, YYYY: Alfanumérico). -Provincia -Municipio -Entidad -Dirección

### 4-MOVIMIENTOS DE PRODUCTOS

Hay dos formas de generación del modelo que aparecen en el apartado MOVIMIENTO DE PRODUCTOS:

1-Mediante la importación de fichero: si opta por esta via siga las instrucciones de importación para generar el fichero.

2-Mediante la confección de la declaración online pulsando la opción "añadir producto" desde MOVIMIENTO DE PRODUCTOS, aparecerá la siguiente pantalla:

| Producto (9007)<br>Seleccione                                            |      |              |      |                      |
|--------------------------------------------------------------------------|------|--------------|------|----------------------|
|                                                                          |      | Volumen real |      | Volumen alcohol puro |
| (A) Existencia inicial                                                   | 9008 |              | 9009 |                      |
| (B) Fabricado                                                            | 9013 |              | 9014 |                      |
| (C) Entradas - Operaciones interiores                                    | 9015 |              | 9016 |                      |
| (C) Entradas - Resto UE                                                  | 9017 |              | 9018 |                      |
| (C) Entradas - Importación                                               | 9019 |              | 9020 |                      |
| (D) Salidas - Con impuesto                                               | 9021 |              | 9022 |                      |
| (D) Salidas - Sin impuesto - Régimen suspensivo - Operaciones interiores | 9023 |              | 9024 |                      |
| (D) Salidas - Sin impuesto - Régimen suspensivo - Resto UE               | 9025 |              | 9026 |                      |
| (D) Salidas - Sin impuesto - Régimen suspensivo - Exportación            | 9027 |              | 9028 |                      |
| (D) Salidas - Sin impuesto - Exentas                                     | 9029 |              | 9030 |                      |
| (E) Empleado en operaciones propias                                      | 9031 |              | 9032 |                      |
| (F) Existencia final                                                     | 9033 |              | 9034 |                      |
| (G) Diferencia                                                           | 9035 |              | 9036 |                      |
| Recepciones                                                              | 9037 |              | 9038 |                      |
|                                                                          |      |              |      |                      |

Añadir Volver

Una vez termine de añadir o modificar registros, pulse "Volver" para ver la solicitud con los nuevos datos.

Producto (9007): Seleccionar tipo de producto:

-vinos tranquilos-vinos espumosos-bebidas fermentadas tranquilas

-bebidas fermentadas espumosas

1°-Introducir los valores que corresponda en las casillas de Volumen real y Volumen alcohol puro, en hectolitros, con dos cifras decimales, según las instrucciones del modelo.

2°-Pulsar "Añadir".

El sistema solicita revisión de la declaración si hay un error aritmético o falta el valor de alcohol puro de una cantidad de volumen real.

3°-Una vez que se ha añadido un producto, el sistema comunica que se ha añadido correctamente. Si se desea añadir otro producto: pulsar añadir.

4º-Terminada la acción de añadir producto, pulsar "Volver".

### **5-LIBRO CONTABLE**

Desde la página inicial "Adjuntar documento" en LIBRO CONTABLE.

| Adjuntar Documento                                                                                                    |
|----------------------------------------------------------------------------------------------------|
| Seleccione el libro contable y pulse 'Adjuntar Documento'. El libro contable debe ser: [".XLS"," XLSX",".CSV", ".PDF"] Examinar |
| Adjuntar Documento                                                                                                    |
| Volver                                                                                                    |

Seleccionar examinar y adjuntar archivo.

Una vez realizadas esta acción podremos "Continuar"

| Instrucciones | Continuar | Guardar Borrador |
|---------------|-----------|------------------|

-Continuar: Pulsando esta tecla se continua con el procedimiento para enviar la declaración.

## **ENVIO DEL MODELO 553**

| IMPUESTO SOBRE EL VINO Y BE<br>DECLARACIÓN DE OPERACIONE | 553    |                                |  |
|----------------------------------------------------------|--------|--------------------------------|--|
| NIF: V20548244<br>Nombre: M08Dkar SV I xlfN              | 7nQGO4 | Ejercicio: 2018<br>Periodo: T1 |  |
| Fichero:                                                 |        | Examinar                       |  |
| Enviar Volver                                            |        |                                |  |

### Enviado el modelo podemos imprimir la declaración y el acuse.

Generar y enviar declaraciones

#### Acuse 1

| Número Presentación:            | 800062                      |
|---------------------------------|-----------------------------|
| NIF Presentador:                | V20548244                   |
| Impuesto:                       | V7                          |
| Modelo:                         | MODELO 553 Trimestral       |
| Ejercicio:                      | 2018                        |
| Periodo:                        | T1                          |
| Nº de Registros<br>Presentados: | 1                           |
| Fecha Presentación:             | 15/01/2018 (13:37:14)       |
| Situación:                      | Envío en Bandeja de Entrada |
| Envío realizado:                | En plazo                    |
|                                 |                             |

Aviso Legal. En cumplimento de lo dispuesto en la Ley Orgánica 15/1999, de 13 de diciembre, de Protección de Datos de carácter Personal, le informamos que:

- Los datos personales proporcionados en su declaración serán incorporados al Fichero mixto de Contribuyentes, titularidad de la Dirección de Hacienda de la Diputación Foral de Álava, para su utilización en la gestión, inspección y recaudación de los diferentes tributos. • Estos datos no serán comunicados a terceras personas fuera de los supuestos habilitados legalmente.
- · Cualquier consulta o comentario personal relativos al ejercicio de derechos de acceso, cancelación, rectificación u oposición, deberá remitirse a la Oficina de Registro de la Diputación Foral de Álava, Plaza de la Provincia, 5, CP 01001 Vitoria - Gasteiz (Álava)

|   | Volver Imprimir Declaración Imprimir Acuse                                    |
|---|-------------------------------------------------------------------------------|
| F | Para volver al servicio de presentaciones, por favor, pube el botón "Volver". |
|   | rala volver al servicio de presentaciones, por lavor, por el boton - volver - |

-Guardar Borrador: una vez confeccionado el modelo 553, puede guardarse el borrador para enviar mas tarde.

Si optamos por la acción "Guardar borrador" el sistema nos contesta:

Se ha quardado correctamente. La declaración en el estado de borrador tiene UN MES DE VIGENCIA, pasado este plazo será eliminada.

Ese borrador queda guardado durante un mes. Para acceder a él y enviarlo deberán acceder al apartado "Más opciones":

Acceder al borrador y continuar, según las instrucciones para el envío de la declaración.

|                                                                                                    | Generar                                    | y enviar    | Consultar<br>declaraciones | Consultar y anular<br>envíos | Solicitud<br>modif/anulación                                                                                                  | Más opciones | Ayuda  |  |  |
|----------------------------------------------------------------------------------------------------|--------------------------------------------|-------------|----------------------------|------------------------------|----------------------------------------------------------------------------------------------------|--------------|--------|--|--|
| Otra                                                                                                    | Otras opciones                             |             |                            |                              |                                                                                                    |              |        |  |  |
| Acces                                                                                                    | Acceso a borradores Adjuntar documentación |             |                            |                              |                                                                                                    |              |        |  |  |
| Desde esta opción puedes acceder a los borradores que tengas<br>pendientes. Recuerda que se almacenan durante un tiempo<br>determinado, pasado este tiempo se eliminarán sin haberse enviado. |                                            |             |                            |                              | Puedes adjuntar documentación a un envío realizado. Localiza el<br>envío y a continuación, adjunta los documentos necesarios. |              |        |  |  |
| Modelo                                                                                                    | Ejercicio                                  | Periodo     | Año I<br>presentación      | Elimin Ir Ver<br>Declaración | Año presentacio                                                                                                    | ón           |        |  |  |
| 553T                                                                                                    | 2018                                       | Trimestre 1 | 2018                       | × ( 🔍 /                      | Nº Presentación                                                                                                    | n            |        |  |  |
|                                                                                                    |                                            |             |                            | $\smile$                     |                                                                                                    | Cor          | sultar |  |  |